## **≧NWL**°

# **Single Sign-On Guide**

To MyNWL®

PPT-1161 (Rev.8.24)

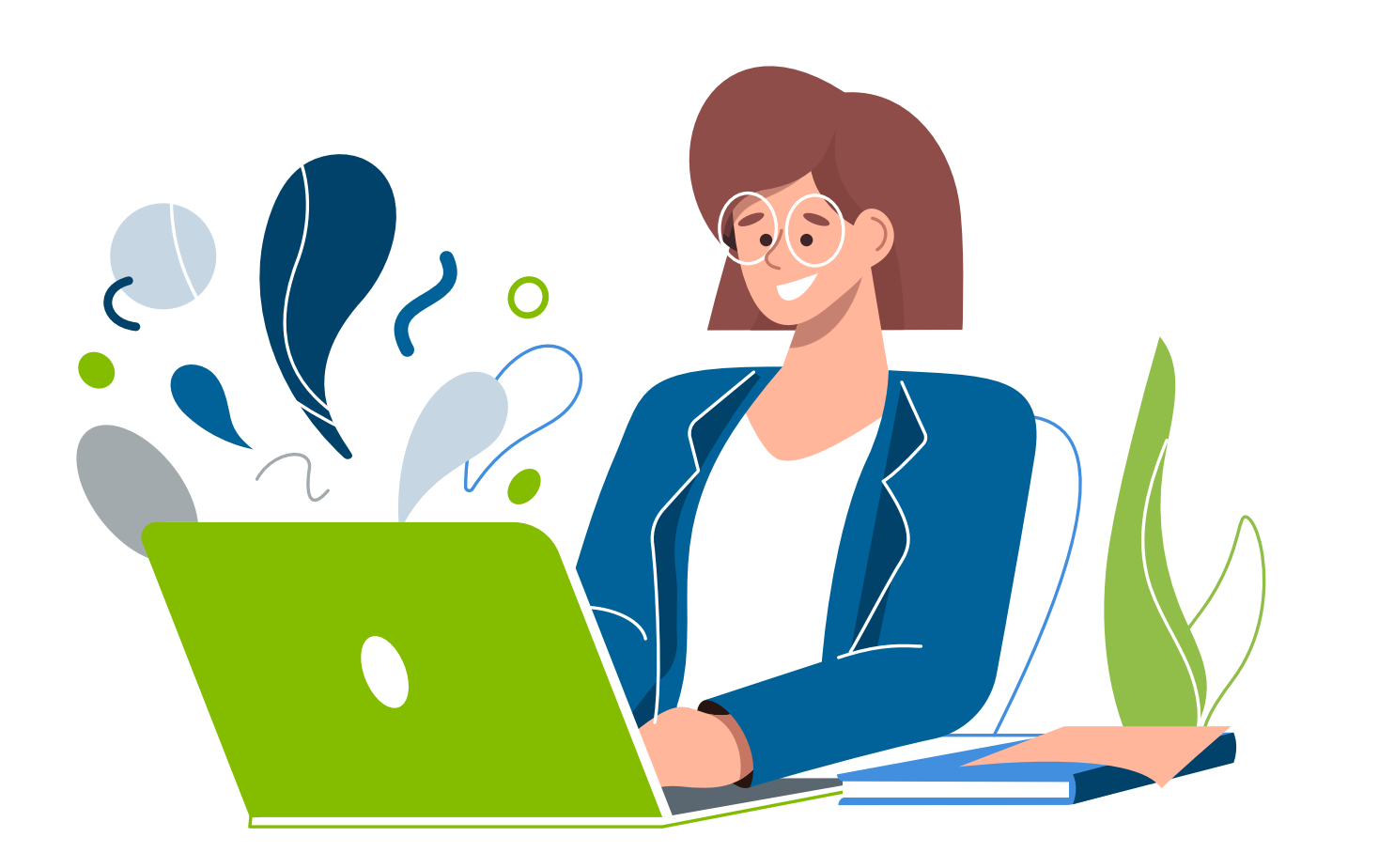

#### **Key Benefits**

- Combined logins for multiple agent numbers
- Ease of signing in
- Create your own username and password
- Enhanced security and modern account management features
- Ability to grant back-office staff or assistants access to create their own accounts

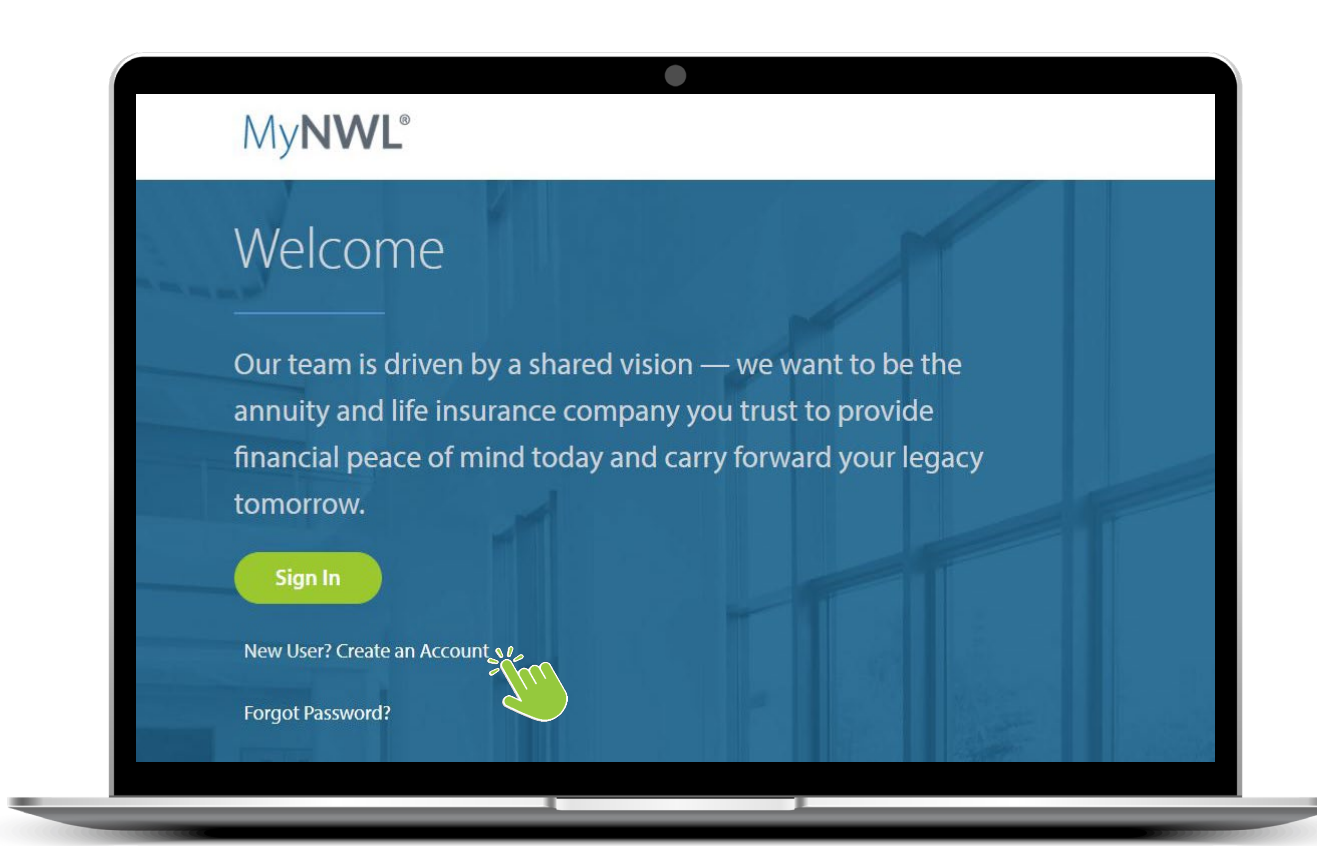

#### **Access MyNWL**

- Navigate to <u>www.MyNWL.com</u>
- Click 'New User? Create an NWL Account' to get started

- Enter your agent number
- Press Enter to continue
- Create one account for all your NWL agent numbers matching a single SSN/TIN
- Create a separate account for each additional SSN/TIN (if applicable)

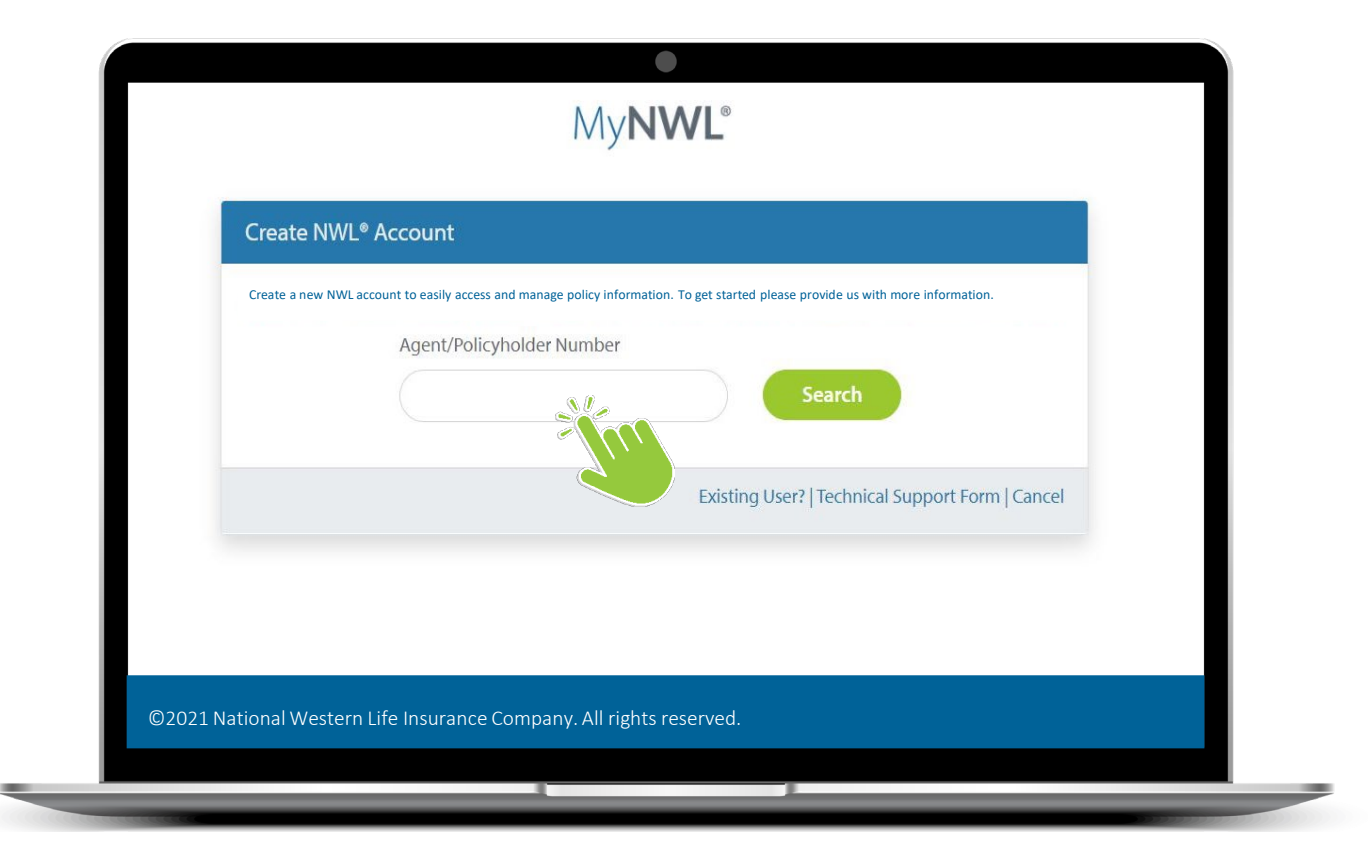

**NWL** 

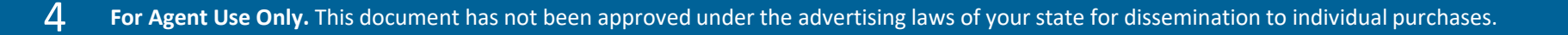

| Create NWL <sup>®</sup> Account |                               |                                                                                  |  |
|---------------------------------|-------------------------------|----------------------------------------------------------------------------------|--|
| Create a new NWL acco           | ount to easily access and man | nage policy information. To get started please provide us with more information. |  |
|                                 | Agent/Policyholder            | Number                                                                           |  |
|                                 |                               |                                                                                  |  |
|                                 | Agent Account Veri            | fication                                                                         |  |
|                                 |                               | Last Name                                                                        |  |
|                                 |                               | (                                                                                |  |
|                                 |                               | Date of Birth                                                                    |  |
|                                 |                               | mm / dd / yyyy                                                                   |  |
|                                 |                               | Social Security Number                                                           |  |
|                                 |                               | •                                                                                |  |
|                                 |                               | National Producer Number                                                         |  |
|                                 |                               |                                                                                  |  |
|                                 |                               | I'm not a robot                                                                  |  |
|                                 |                               | Validate                                                                         |  |

- Enter the information associated with your agent number
- Note: If you do not know your National Producer Number (NPN), please click here to visit the National Insurance Producer Registry (NIPR) <u>https://nipr.com/help/look-up-your-npn</u>

Create a new username and password, enter your e-mail address and click **'Send verification code'** 

|                                       |     | 한 사람으로 제외하였다.                                                                                                    |
|---------------------------------------|-----|----------------------------------------------------------------------------------------------------|
| Please provide the following details. |     | and the second second sec |
| Username                              |     |                                                                                                    |
| Username                              |     | 1 mar                                                                                                    |
| Nava Deservation                      |     | TON                                                                                                    |
| New Password                          |     |                                                                                                    |
| New Password                          | (P) |                                                                                                    |
| Confirm New Password                  |     |                                                                                                    |
| Confirm New Password                  | ۵   |                                                                                                    |
| Committeew Password                   |     | The second second second second second second second second second second second second second second second se                                                                                                    |
| Email Address                         |     |                                                                                                    |
| (Email Address                        |     |                                                                                                    |
| Centan Madress                        |     |                                                                                                    |

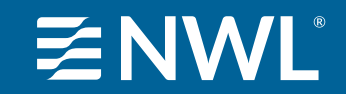

| Create your NWL account                                                                  |                |
|------------------------------------------------------------------------------------------|----------------|
|                                                                                          |                |
| Please provide the following details.                                                    |                |
| Username                                                                                 |                |
| (z_reed                                                                                  |                |
| New Password                                                                             |                |
| ( 9)                                                                                     |                |
| Confirm New Password                                                                     |                |
| (                                                                                        |                |
| Verification code has been sent. Please copy it to the input box below.<br>Email Address |                |
| z_reed@yopmail.com                                                                       |                |
| Verification Code                                                                        | - man 18 h     |
| Verification Code                                                                        |                |
| Verify code Send new code                                                                | and the second |

- Check your email and enter the validation code sent
- Note: The email will come from Microsoft on behalf of NWL. The verification code is valid for 15 minutes

Upon successful e-mail validation, click 'Login to MyNWL'

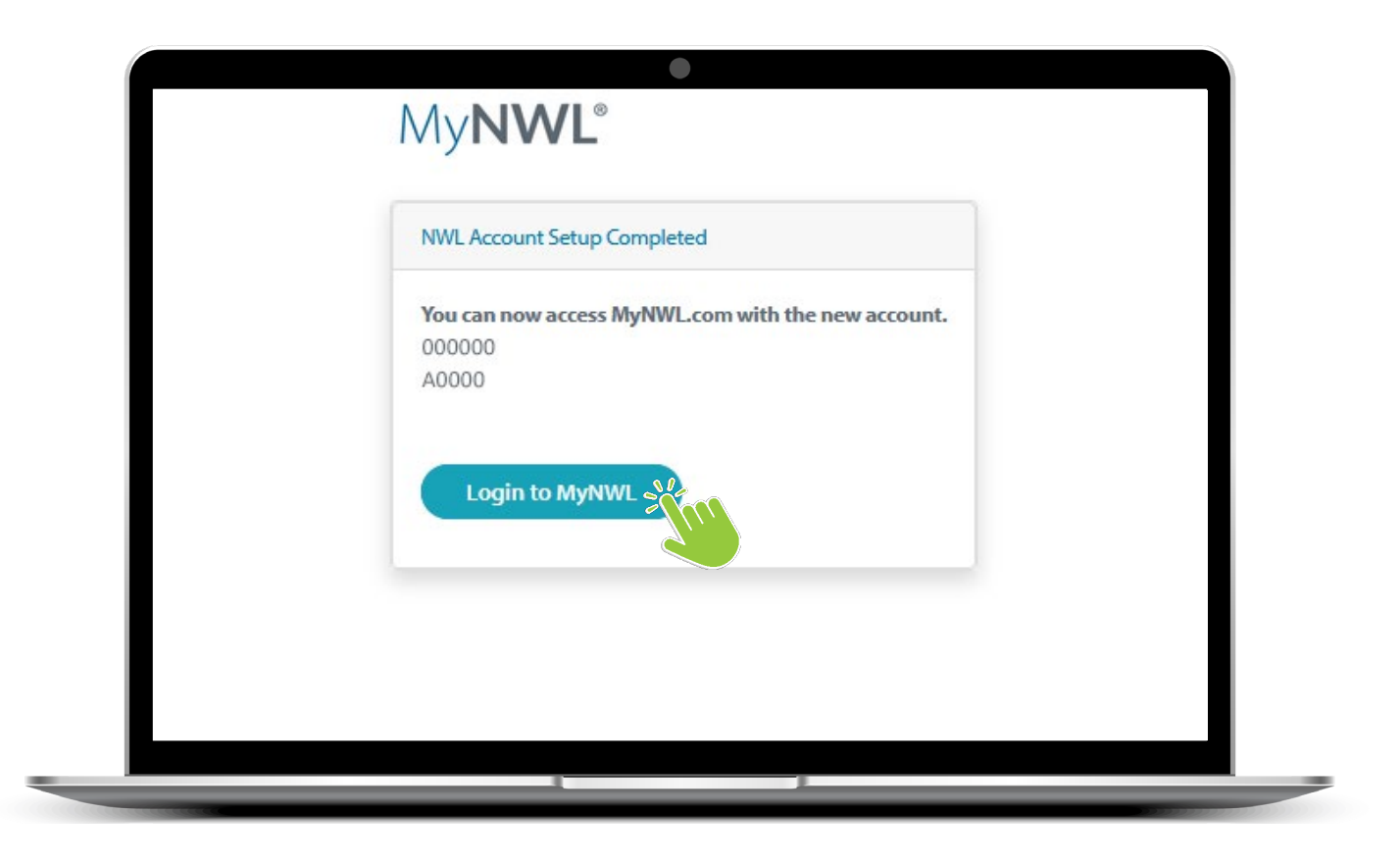

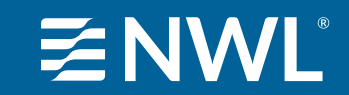

#### **New Account is Ready**

- Once your account is created, you will be redirected to the **MyNWL Homepage**
- You will now use your **new credentials to** access MyNWL

| Hills & Support Remdource                                                      |                       | & John Doe → 1888 +              |    |
|--------------------------------------------------------------------------------|-----------------------|----------------------------------|----|
| MyNWL" Home My Business - Licensing                                            | & Commissions + Prode | cts = Marketing = Resources =    |    |
| Welcome to the new MyN                                                         | IWL®                  |                                  |    |
| We've updated our producer portal to make it<br>easier to do business with us. |                       |                                  |    |
|                                                                                |                       | Annual Contraction of the second | 8  |
|                                                                                |                       |                                  | ۰. |
| My Business                                                                    | >                     | Quick Links                      |    |
|                                                                                |                       | Annuity Products                 |    |
| FormSource                                                                     | >                     | Calculators & Tools              |    |
|                                                                                |                       | Interest Rates >                 |    |
| Important Updates                                                              | >                     | Life Insurance Products          |    |
|                                                                                |                       | Product Highlight Sheets >       |    |
|                                                                                |                       | Wholesaler Map >                 |    |
|                                                                                |                       | NWL®Internal Contacts            |    |
| -0-                                                                            |                       | ~                                |    |
|                                                                                | (A)                   | A                                |    |
|                                                                                | CIP                   |                                  |    |
| —                                                                              |                       |                                  |    |

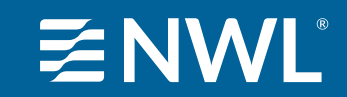

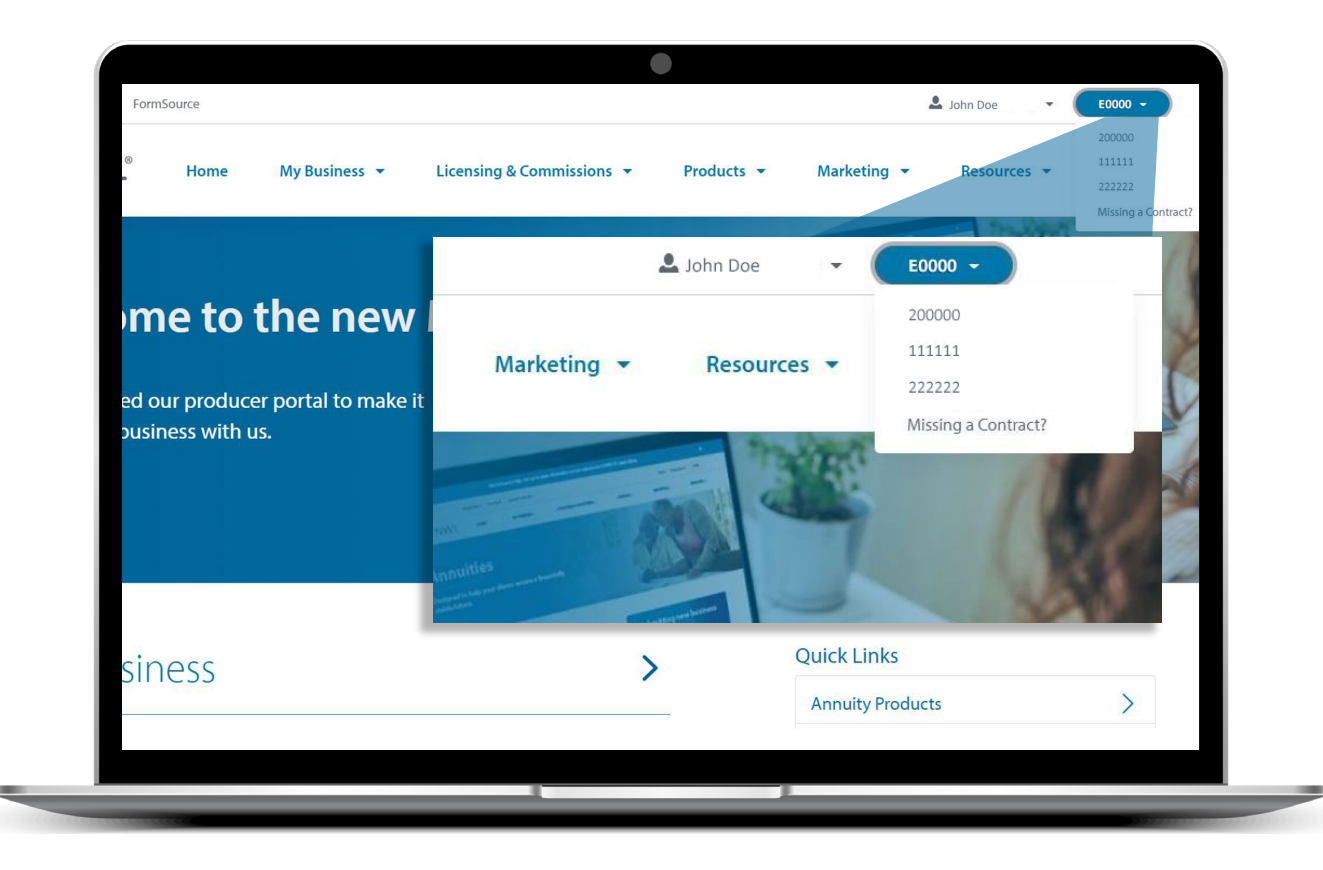

10

#### **Several Agent Numbers**

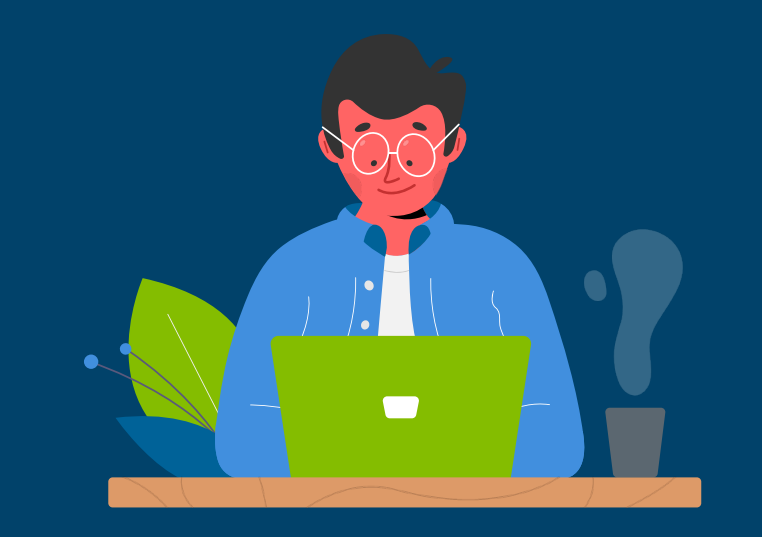

To navigate among your agent numbers (if applicable), click **"Change Agent Code"** located in the upper right corner

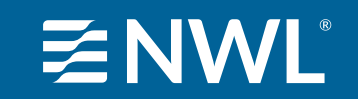